### Guide A: How to Assign User Rights to Access SkillsConnect via CorpPass (A Step-by-step Guide)

This step-by-step guide is meant for entities who have not registered as a Participating Company in SkillsConnect. A Participating Company profile is required for organisations to apply for grants and receive funding from SSG via the <u>SkillsConnect portal</u>.

For entities who have not registered for CorpPass, navigate to <u>www.corppass.gov.sg</u> to register as a CorpPass Admin. If your organisation already has a registered CorpPass admin, you may proceed to log in to CorpPass to assign a user to access SkillsConnect. **Without assigning a user access to SkillsConnect, you will not be able to apply for any grants or receive any funding from SSG.** 

Let's proceed to CorpPass to assign user rights to access SkillsConnect.

1. Navigate to <u>www.corppass.gov.sg</u> and click Login. If you have do not have an existing CorpPass account, click "Register as a CorpPass Admin"

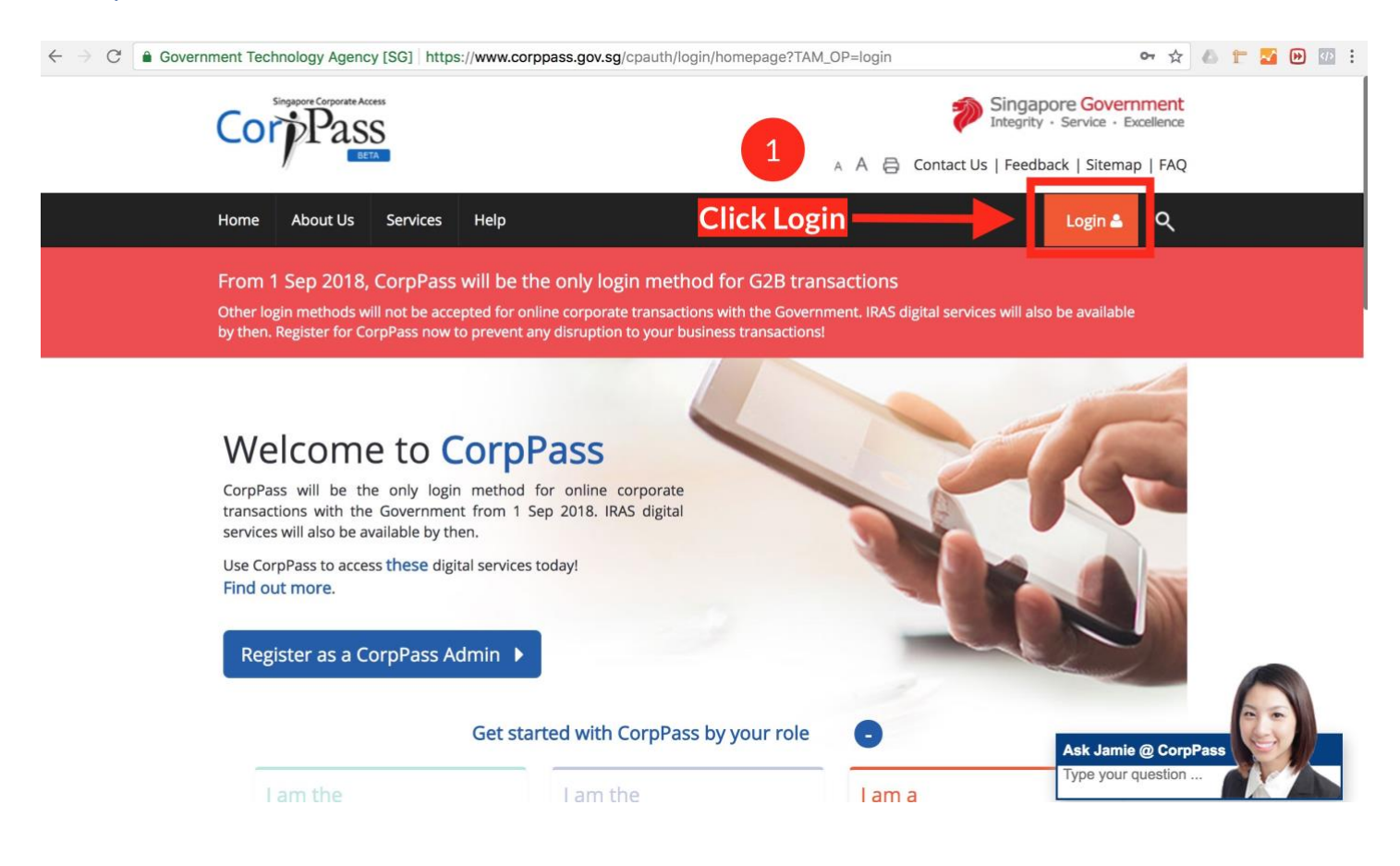

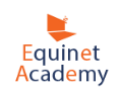

#### 2. Enter your CorpPass login details and click "Login"

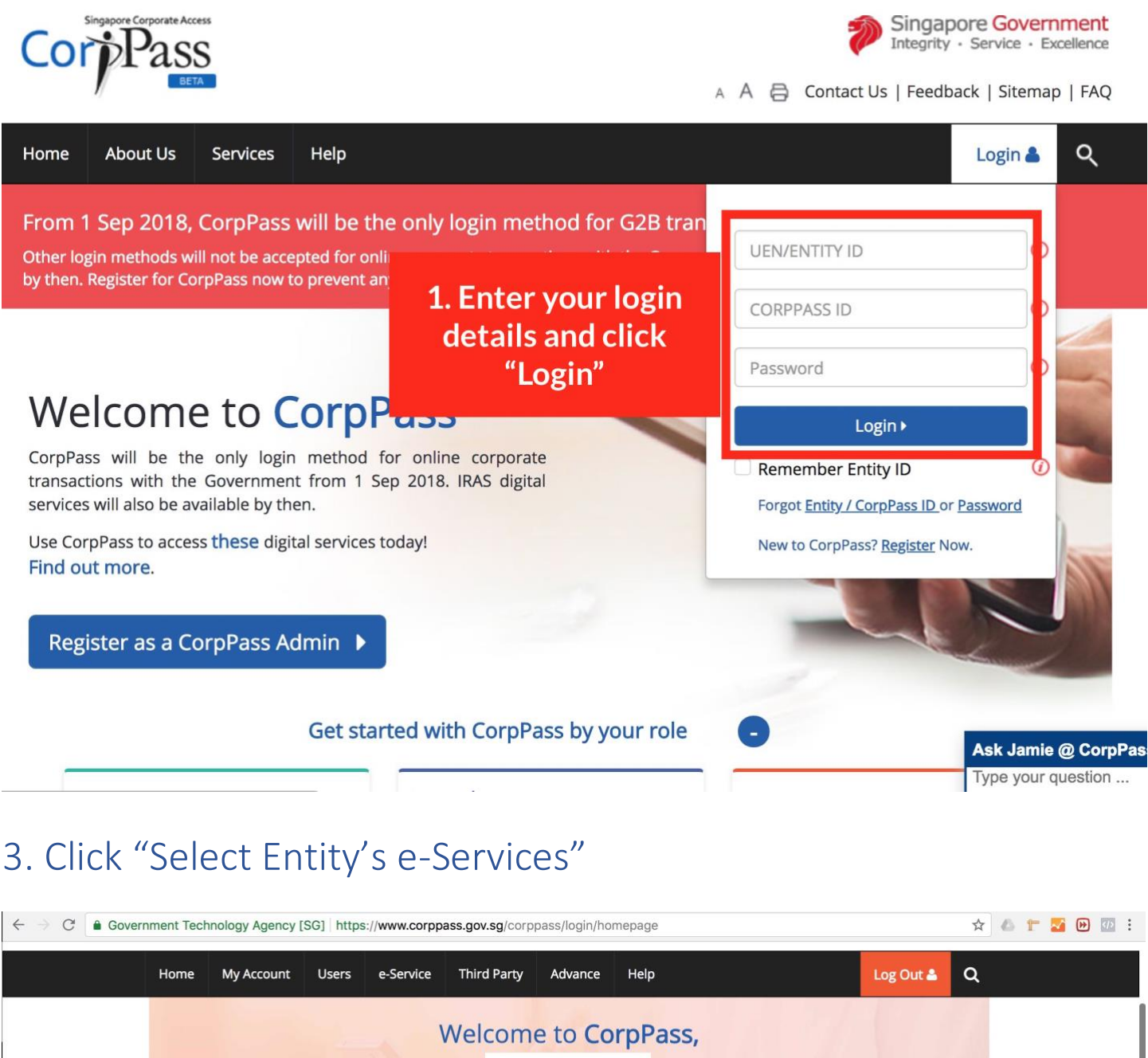

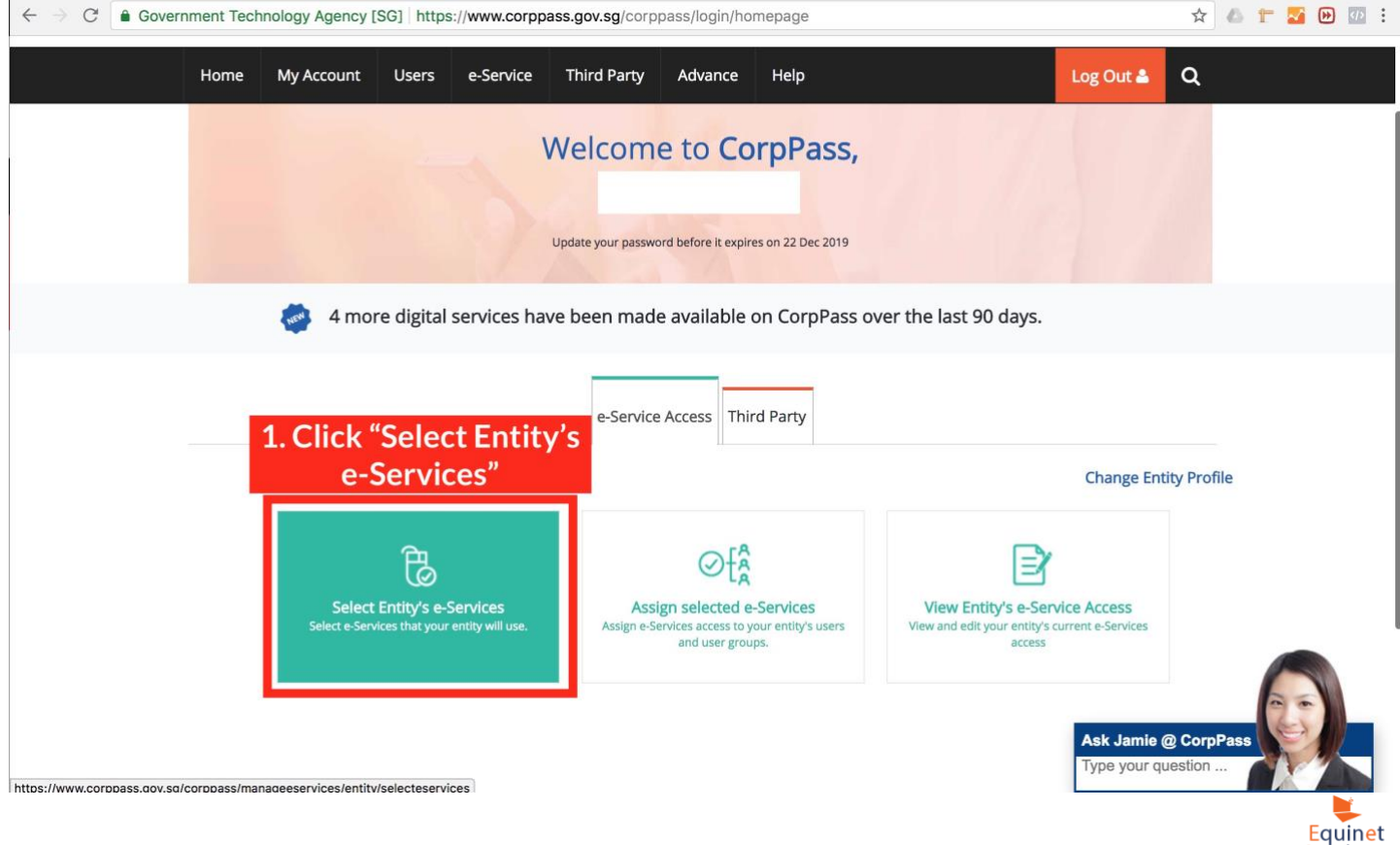

Academy

### 4. Enter "Skillsfuture" in the search box.

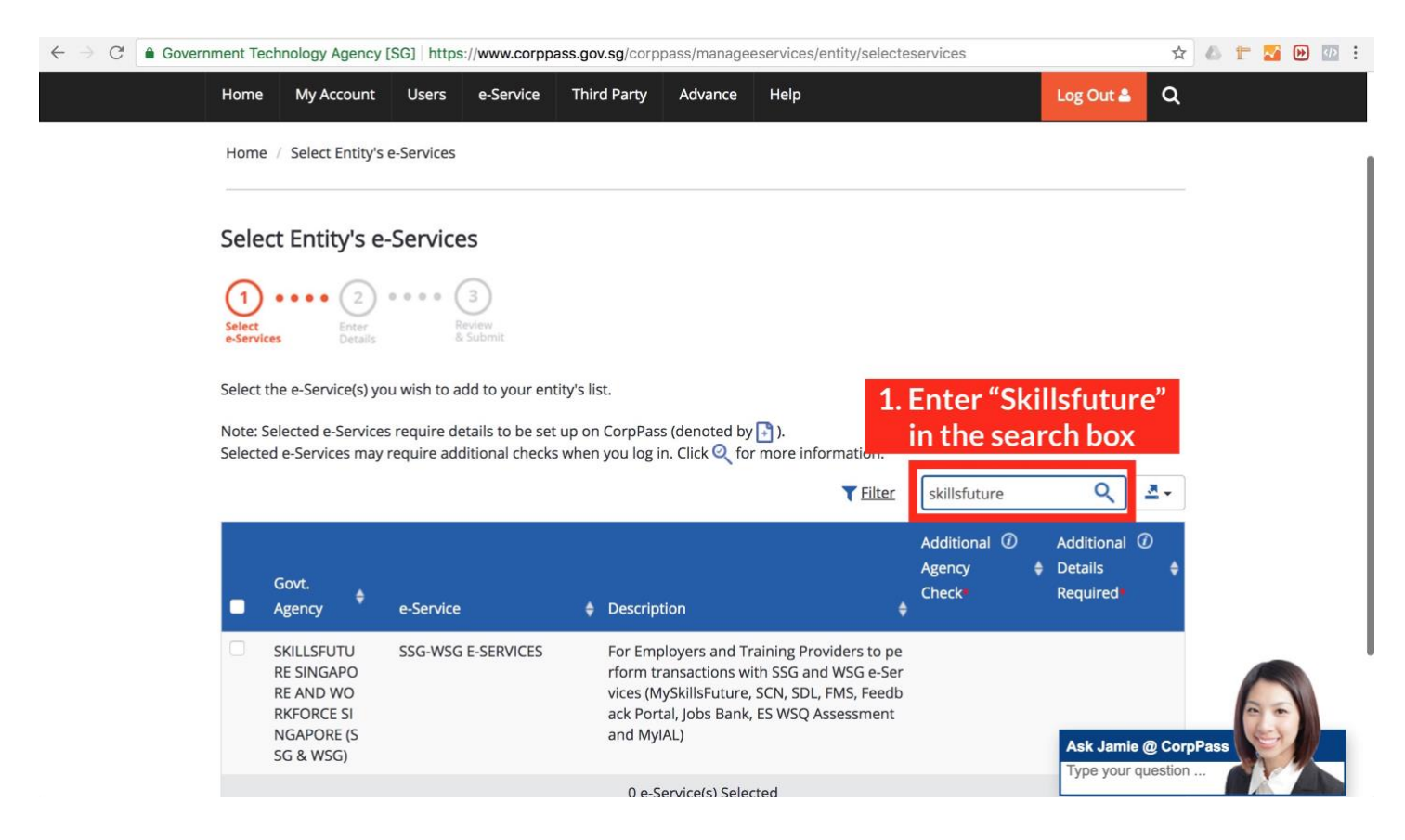

### 5. Select the checkbox and click "Next".

| Govenin              | (1)<br>Select<br>e-Servi | • • • •                                                      | (2)<br>Enter<br>Details                  |                                                              | 33.g0         |                                                                                                    |                              |     |      |                                   | ~        |       |
|----------------------|--------------------------|--------------------------------------------------------------|------------------------------------------|--------------------------------------------------------------|---------------|----------------------------------------------------------------------------------------------------|------------------------------|-----|------|-----------------------------------|----------|-------|
|                      | Select                   | the e-Serv                                                   | vice(s) yo                               | ou wish to add to your entit                                 | y's li        | st.                                                                                                    |                              |     |      |                                   |          |       |
|                      | Note: Selecte            | Selected e<br>ed e-Servi                                     | -Service<br>ces may                      | s require details to be set u<br>require additional checks v | up on<br>when | n CorpPass (denoted by 📑 ).<br>n you log in. Click 🝳 for more information.                                                                                                    |                              |     |      |                                   |          |       |
|                      |                          |                                                              |                                          |                                                              |               | <b>T</b> Filter                                                                                                    | skillsfutu                   | ure |      | Q                                 | -        |       |
| elect the<br>eckbox. | Ø                        | Govt.<br>Agency                                              | ¢                                        | e-Service                                                    | ¢             | Description 🖨                                                                                                    | Additiona<br>Agency<br>Check | 0   | ¢    | Additional<br>Details<br>Required | ¢        |       |
|                      |                          | SKILLSFU<br>RE SING<br>RE AND<br>RKFORC<br>NGAPOF<br>SG & WS | JTU<br>APO<br>WO<br>E SI<br>RE (S<br>GG) | SSG-WSG E-SERVICES                                           |               | For Employers and Training Providers to pe<br>form transactions with SSG and WSG e-Ser<br>vices (MySkillsFuture, SCN, SDL, FMS, Feedb<br>ack Portal, Jobs Bank, ES WSQ Assessment<br>and MyIAL) |                              |     |      |                                   |          |       |
|                      |                          |                                                              |                                          |                                                              |               | 1 e-Service(s) Selected<br>2. Click<br>Next.<br>Cancel Next                                                                                                    |                              | She | owii | ng 1 to 1 of                      | 1 items  |       |
|                      |                          |                                                              |                                          |                                                              |               |                                                                                                    |                              |     |      | Ask Jami                          | ie @ Cor | pPass |

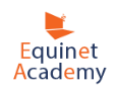

### 6. Click "Submit".

| ← → C 🗎 Government Technology Agency [SG] https://www.corppass.gov.sg/corppass/manageeservices/entity/review | 🛆 🛨 🌌 🕑 💷 🗄                       |       |
|----------------------------------------------------------------------------------------------------|-----------------------------------|-------|
| A A A Contact Us   Feedback   Serv                                                                           | ice - Excellence<br>Sitemap   FAQ |       |
| Home My Account Users e-Service Third Party Advance Help Log C                                               | Dut 🛔 🔍                           |       |
| Home / Select Entity's e-Services                                                                            |                                   |       |
| Select Entity's e-Services                                                                                   |                                   |       |
| Verify Selected e-Service(s) SKILLSFUTURE SINGAPORE AND WORKFORCE SINGAPORE (SSG & WSG) Click "Submit"       |                                   |       |
| Back Submit                                                                                                  | Jamie @ Cor                       | PPass |

### 7. Click "Assign selected e-Services".

| $\leftarrow \  \  \rightarrow \  \  \mathbb{C}$ $\  \  \  \  \  \  \  \  \  \  \  \  \ $ | chnology Agency [SG] https://www.corppass.gov.sg/corppass/manageeservices/entity/confirm |                |            |      |                   |                          |                       |  |  |
|------------------------------------------------------------------------------------------|------------------------------------------------------------------------------------------|----------------|------------|------|-------------------|--------------------------|-----------------------|--|--|
| Corprass                                                                                 |                                                                                          |                | A A        | 8    | Contact Us   Feed | back   Sitemap           | )   FAQ               |  |  |
| Home My Account Users                                                                    | e-Service Third Party                                                                    | Advance He     | elp        |      |                   | Log Out 🛔                | ۹                     |  |  |
| Home / Select Entity's e-Services                                                        |                                                                                          |                |            |      |                   |                          |                       |  |  |
| The selected e                                                                           | -Service(s) is ready                                                                     | r to be assigr | ied to use | ers. |                   |                          |                       |  |  |
| Next Step                                                                                |                                                                                          |                |            |      |                   |                          |                       |  |  |
| to                                                                                       |                                                                                          |                |            |      |                   |                          |                       |  |  |
| Assign e-Service access to your entity's<br>users and user groups.                       | Clic                                                                                     | k "Assign      | selecte    | d    |                   |                          |                       |  |  |
|                                                                                          | Return to Homepage                                                                       | e-Servic       | Services   |      |                   | Ask Jamie<br>Type your q | @ CorpPass<br>uestion |  |  |

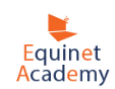

8. Select checkbox and click "Next". (If you do not have any users displayed. You can create one at the bottom left hand side of the page. You will need this user to access SkillsConnect.)

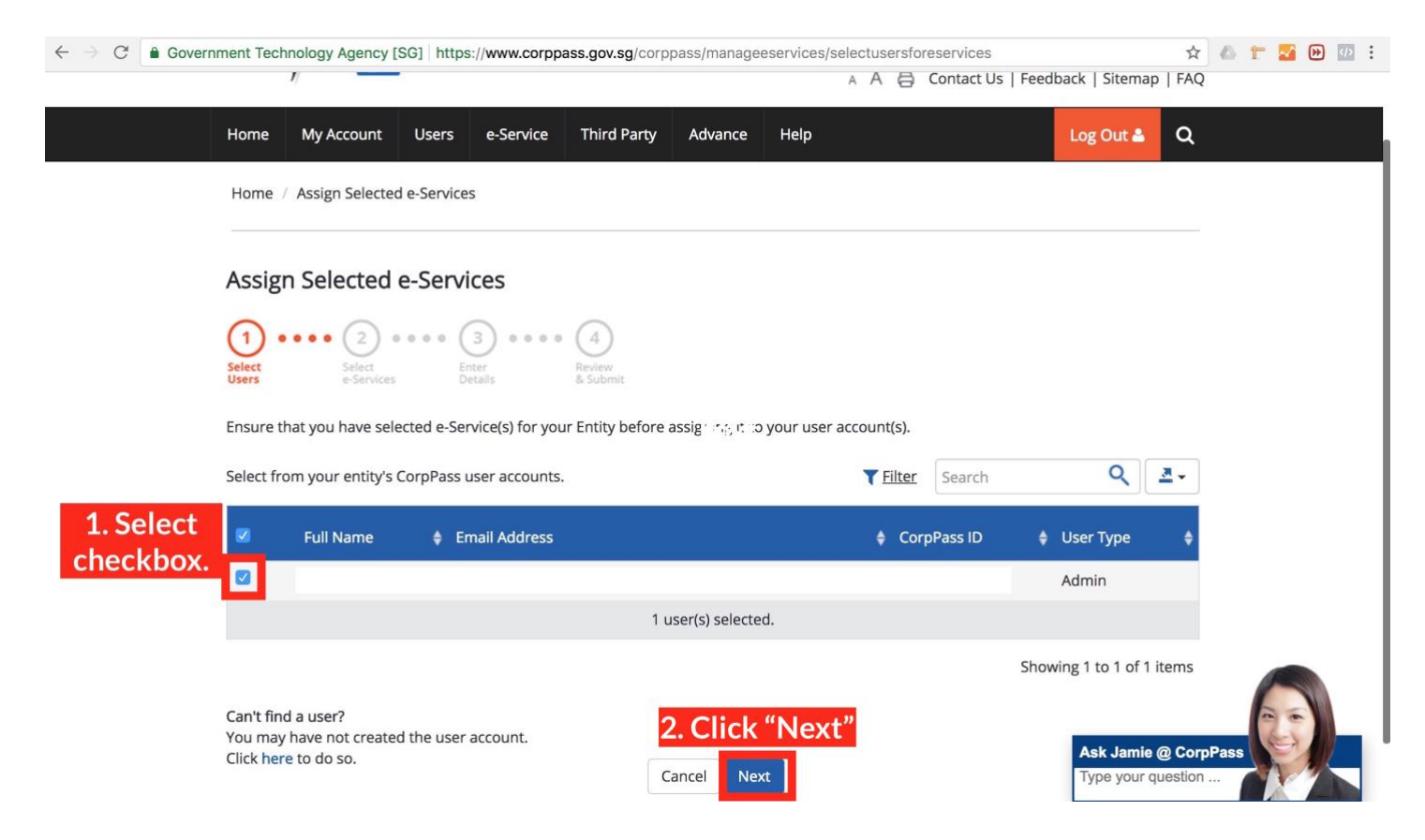

## 9. Search "SSG" in the search box. Select the checkbox, and click "Next".

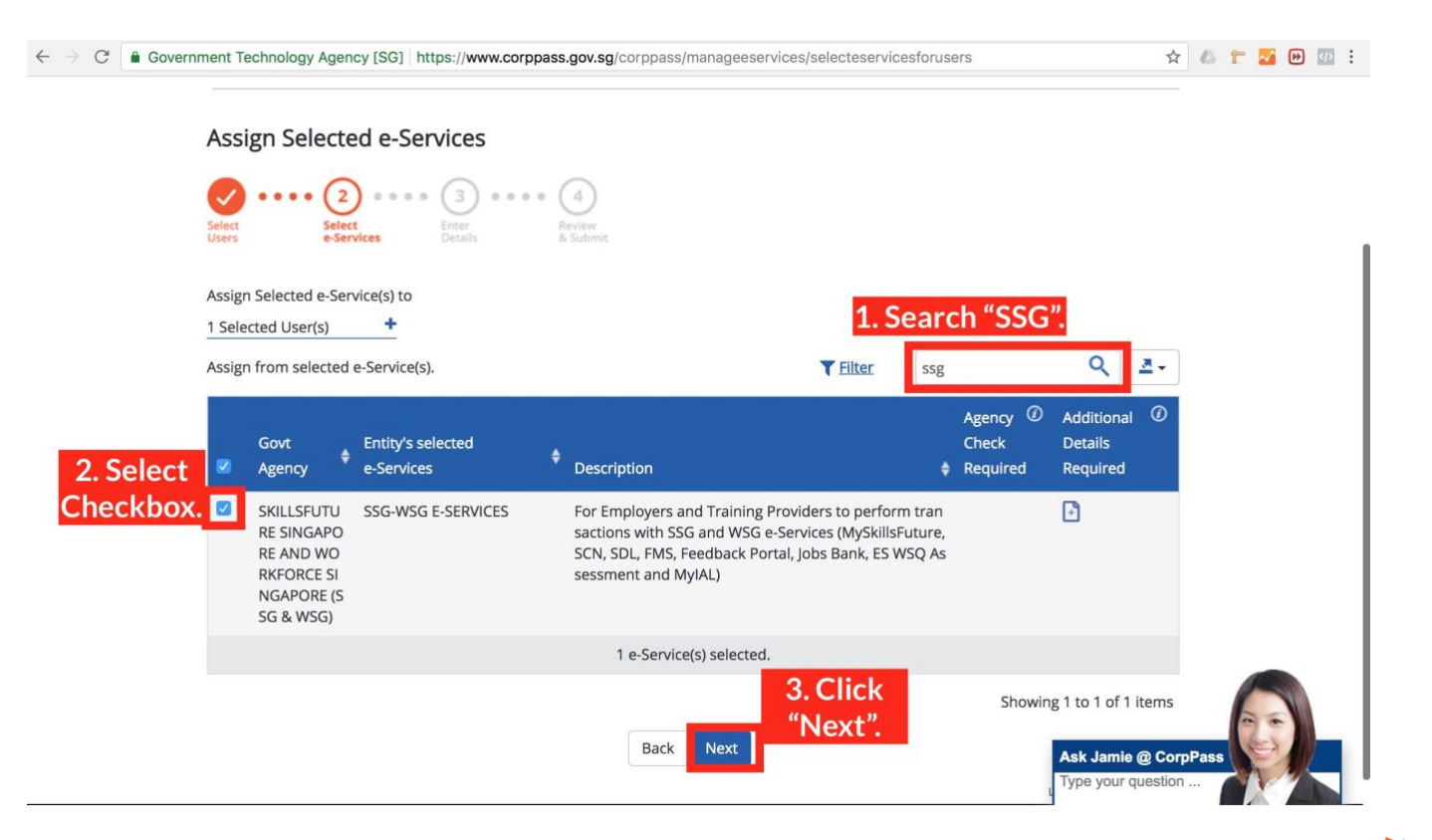

Equinet Academy

# 10. Select "SCN APPROVER". This will allow you to apply and submit grant/funding applications. If you "SCN PREPARER", you will be able to apply but not submit grant/funding applications.

| Assu<br><u>1 Se</u><br>e-Se<br>* - d | n Selected e-Services to<br>ected Users +<br>vices with require additional details. For more information, co<br>notes mandatory fields | ntact the relevant agency. Click 📑 to enter details.                                                                                                    |                          |
|--------------------------------------|----------------------------------------------------------------------------------------------------|----------------------------------------------------------------------------------------------------|--------------------------|
|                                      | Agency Ar<br>Govt Entity's selected Check & Dr<br>Agency e-Services Required Re                                                        | dditional SSG-WSG E-SERVICES<br>etails •<br>equired Role* ①                                                                                                    |                          |
| 1                                    | SKILLSFUT SSG-WSG E-SERVICES<br>URE SINGA<br>PORE AND<br>WORKFOR<br>CE SINGAP<br>ORE (SSG<br>& WSG)                                    | CN     CN     R     C     CN     C     CN     C     CN     C     C     CN     C     C     CN     C     CN     C     CN     CN |                          |
|                                      | 1 e-Service(s) selected.                                                                                                    |                                                                                                    |                          |
|                                      | Back                                                                                                    | Next Ask Jamie                                                                                                    | e @ CorpPass<br>question |

### 11. Select "Authorisation Effective Date" (Effective as of today) and click "Next"

| ← → C' ≜ Gove | nment Technology Agency [SG]   https://www.corppass.gov.sg/corppass/manageeservices/eserviceadditionaldetails 🖈 🕼 ד <table-cell> 🕪 💷 :<br/></table-cell>                        |
|---------------|----------------------------------------------------------------------------------------------------|
|               | Agency     Additional     SSG-WSG E-SERVICES       Govt     Entity's selected     Check     Details       Agency     e-Services     Required     Required                       |
|               | SKILLSFUT     SSG-WSG E-SERVICES       URE SINGA         SCN APPROVER                                                                                                    |
|               | PORE AND       WORKFOR       CE SINGAP       ORE (SSG       &WSG)   Assigned users will be given all rights of preparer, and must have the authority to submit new organisation |
|               | <b>1. Select Authorisation</b><br><b>1. select Authorisation</b>                                                                                                    |
|               | Effective Date "As of Authorisation Effective Date *()                                                                                                    |
|               | today's date".                                                                                                    |
|               | 1 e-Service(s) selected.                                                                                                    |
|               | Back Next 2. Click "Next".                                                                                                    |
|               | Privacy Statement   Terms and Conditions   Rate this Website © 2016 Type your question                                                                                          |

Equinet Academy

### 12. Click "Submit".

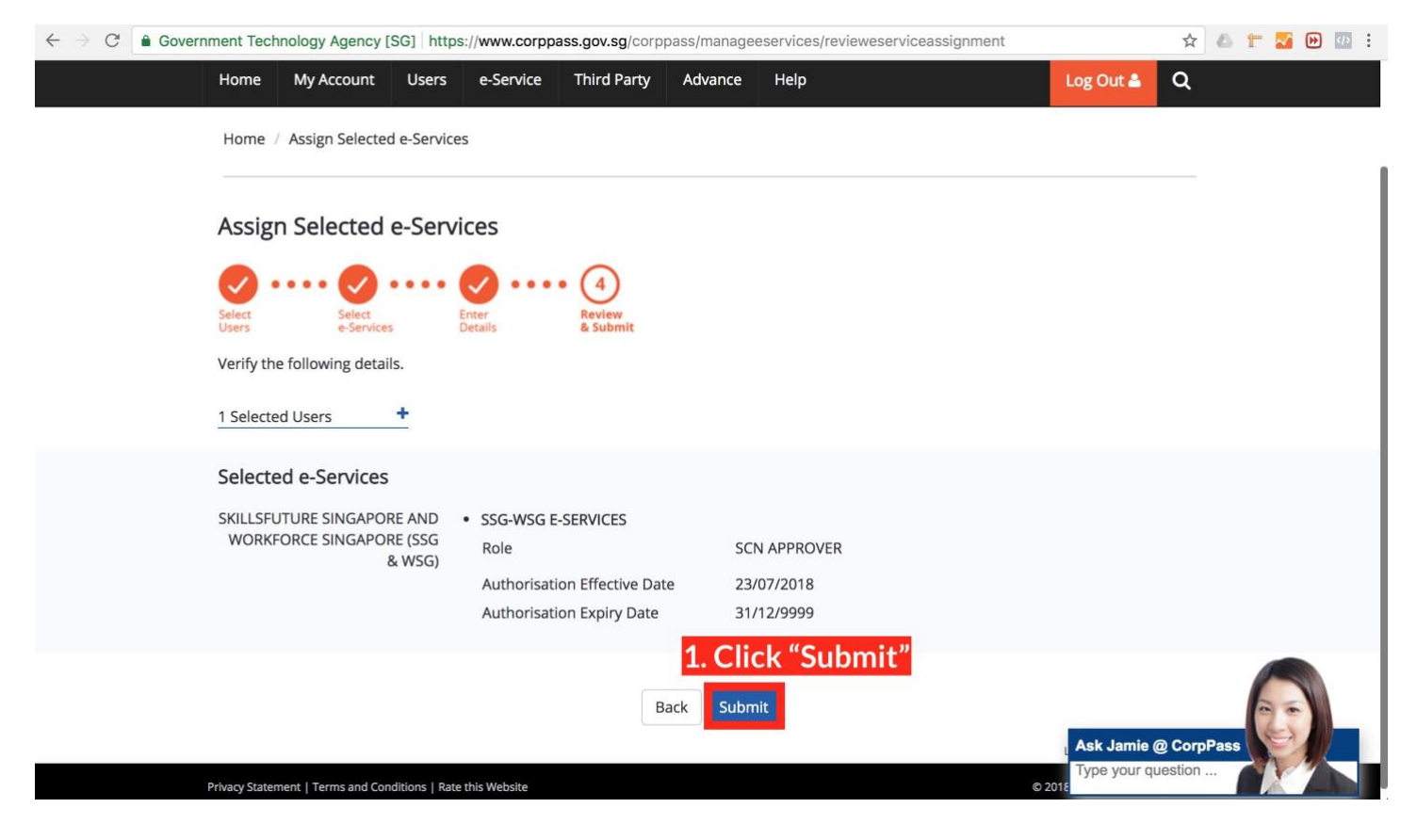

#### 13. Confirmation page.

| ← → C                                         | ment Tech    | nology Agency [         | SG] https    | ://www.corpp | ass.gov.sg/corp | pass/manage | eservices | confii | rmese | rviceassi | gnment      |              |                  | ☆ 🏼              | T | <b>S</b> | : |
|-----------------------------------------------|--------------|-------------------------|--------------|--------------|-----------------|-------------|-----------|--------|-------|-----------|-------------|--------------|------------------|------------------|---|----------|---|
| WebPageHandler?<br>processName=ProfileSwitch8 |              | papore Corporate Access |              |              |                 |             |           |        |       |           | Sin<br>Inte | ngapore Go   | overn<br>e • Exc | ment<br>cellence |   |          |   |
|                                               |              | BETA                    |              |              |                 |             |           | A      | A Ę   | Conta     | ct Us   Fe  | eedback   Si | temap            | FAQ              |   |          |   |
|                                               | Home         | My Account              | Users        | e-Service    | Third Party     | Advance     | Help      |        |       |           |             | Log Ou       | ut 🖴             | ۹                |   |          |   |
|                                               | Home         | Assign Selected         | d e-Services | 5            |                 |             |           |        |       |           |             |              |                  |                  |   |          |   |
|                                               |              |                         | •            |              |                 |             |           |        |       |           |             |              |                  |                  |   |          |   |
|                                               | $\checkmark$ | You ha                  | ave assi     | gned e-S     | ervice(s) to    | your use    | er(s).    |        |       |           |             |              |                  |                  |   |          |   |
|                                               |              |                         |              |              | Return to Ho    | mepage      |           |        |       |           |             |              |                  |                  |   |          |   |
|                                               |              |                         |              |              |                 |             |           |        |       |           |             |              |                  |                  |   |          |   |
|                                               |              |                         |              |              |                 |             |           |        |       |           |             |              |                  |                  |   |          |   |
|                                               |              |                         |              |              |                 |             |           |        |       |           |             | Ask J        | lamie (          | @ CorpPas        | s | 6        |   |
|                                               |              |                         |              |              |                 |             |           |        |       |           |             | Туре         | your qi          | uestion          |   | 1        |   |

You have successfully assigned the SkillsConnect e-Service to your selected user and will be able to access SkillsConnect at <u>www.skillsconnect.gov.sg</u>. You may now proceed to Step 2: How to Apply for Participating Company to Apply Grants in SkillsConnect.

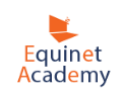